# RV215WのBonjour設定

## 目的

Bonjourは、IPネットワーク上のコンピュータ、デバイス、およびサービスの自動検出を可 能にするサービスアドバタイズメントおよび検出プロトコルです。RV215W Bonjourでは、 デバイスで設定されているデフォルトサービスのみがイネーブルにされたときにアドバタイ ズされます。Bonjourは、ネットワークデバイスがIPアドレスを手動で入力したり、DNSサ ーバを設定したりすることなく、相互を自動的に検出できるようにする機能です。

このドキュメントの目的は、RV215WでBonjourディスカバリを設定する方法を示すことで す。

## 該当するデバイス

• RV215W

### [Software Version]

•1.1.0.5

### Bonjourの設定

ステップ1:Web構成ユーティリティにログインし、[**Administration**] > [**Bonjour**]を選択します 。「ディスカバリ- *Bonjour」ページが開*きます。

| Discovery - Bonjour             |           |                |  |
|---------------------------------|-----------|----------------|--|
| Bonjour 🗹 Enable                |           |                |  |
| Bonjour Interface Control Table |           |                |  |
| VLAN ID                         | VLAN Name | Enable Bonjour |  |
| 1                               | Default   |                |  |
| 3                               | VLAN1     |                |  |
| 4                               | VLAN2     |                |  |
| 5                               | VLAN3     |                |  |
| 6                               | VLAN4     |                |  |
|                                 |           |                |  |
| Save                            | Cancel    |                |  |

ステップ2:デバイスでBonjourを有効に**するには**、[有効]チェックボックスをオンにします 。Bonjourは、RV215Wに接続されたデバイスを手動で検出する必要がなく、次のような目 的で使用できます。コンピュータ、サーバ、およびプリンタ。

ステップ3:Bonjourインターフェイス制御テーブルで、目的のVLANの[Enable Bonjour] チェ ックボックスをオンにして、その特定のVLANでBonjourを有効にします。VLANに存在する デバイスが、RV215Wルータで利用可能なBonjourサービスを検出できます。